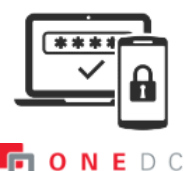

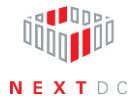

## Setting up—adding ONEDC account to Google Authenticator

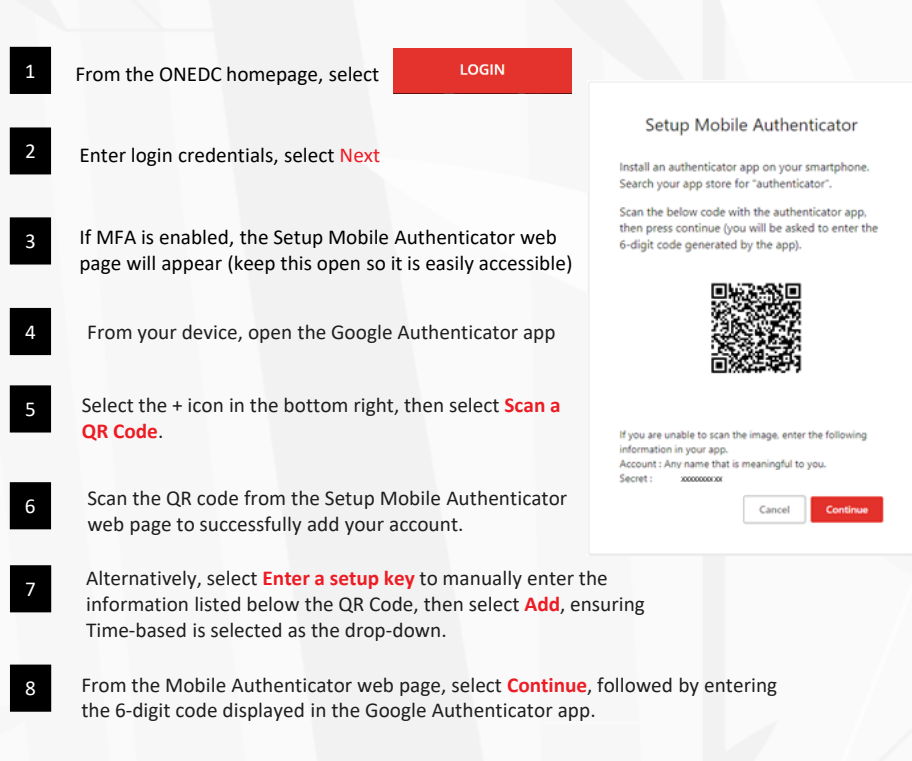